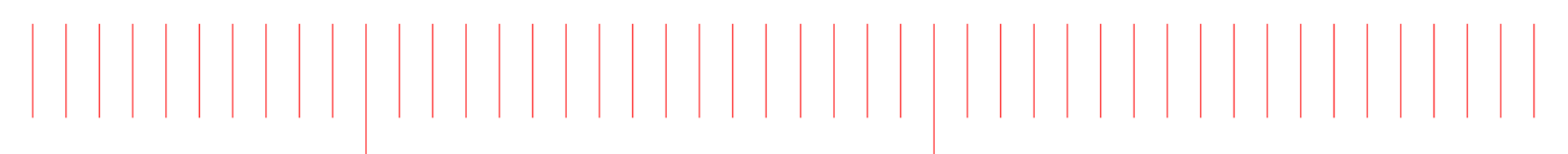

WaferPro Express 2016.04

# Installing Digitizer Driver

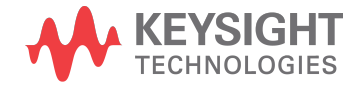

## Notices

#### © Keysight Technologies, Inc. 1983-2016

1400 Fountaingrove Pkwy., Santa Rosa, CA 95403-1738, United States

All rights reserved.

No part of this documentation may be reproduced in any form or by any means (including electronic storage and retrieval or translation into a foreign language) without prior agreement and written consent from Keysight Technologies, Inc. as governed by United States and international copyright laws.

### Restricted Rights Legend

If software is for use in the performance of a U.S. Government prime contract or subcontract, Software is delivered and licensed as "Commercial computer software" as defined in DFAR 252.227-7014 (June 1995), or as a "commercial item" as defined in FAR 2.101(a) or as "Restricted computer software" as defined in FAR 52.227-19 (June 1987) or any equivalent agency regulation or contract clause.

Use, duplication or disclosure of Software is subject to Keysight Technologies' standard commercial license terms, and non-DOD Departments and Agencies of the U.S. Government will receive no greater than Restricted Rights as defined in FAR 52.227-19(c)(1-2) (June 1987). U.S. Government users will receive no greater than Limited Rights as defined in FAR 52.227-14 (June 1987) or DFAR 252.227-7015 (b)(2) (November 1995), as applicable in any technical data.

Portions of this software are licensed by third parties including open source terms and conditions. For detail information on third party licenses, see Notice.

## Contents

| I FILL DI THE DIT           | -     |
|-----------------------------|-------|
| Installing Digitizer Driver | <br>5 |
|                             |       |

## Installing Digitizer Driver

Installation of a new digitizer driver requires you to:

- 1. Uninstall an older version
- 2. Install the new driver

To uninstall an older digitizer driver:

- 1. Click Start, then click SP Device > Uninstall to uninstall the older driver. This activates the ADQ Software Uninstall wizard.
- 2. Click Next.
- 3. Click Uninstall. This removes the ADQ Software from the folder location depicted in the wizard.
- 4. Click Finish to complete the ADQ Software uninstall.
- 5. Restart your computer to complete the uninstall.

To install the new digitizer driver:

- 1. Navigate to C: \Keysight\WAFERPROXP\_2016\_04\_HF2\alfna\drivers folder.
- 2. Run the installation file, ADQ-setup\_r27295.exe, to start the installation process. This invokes the ADQ Software Setup dialog box, which extracts the components and guides you through the installation.
- 3. Click Next.
- 4. Click I Agree, to accept the license terms and continue.
- 5. From the Choose Components screen, check/uncheck the required components, then click Next >.
- From Choose Install Location screen, click Browse... to specify the location to install the ADQ Software other than the default path, c:\Program Files\SP Devices.
- 7. Click Install, to start the installation process.
- 8. Click Finish, to close the installation wizard.

```
NOTE Check the Open ADQ Quick Overview in Web Browser check box (if required).
```

- 9. Restart your computer to complete the installation.
- 10. Click Start > Control Panel > Device Manager.

11. Locate Other devices and right-click on PCI Data Acquisition and Signal Processing Controller, then click Update Driver Software...

| a Device Inianager               |                              |
|----------------------------------|------------------------------|
| File Action View Help            |                              |
| ⊨ 🛶   🖬   🗐   🛐   📭   📭          | ê 🖳 🞜                        |
| . 📇 WINDOWS-QO21VAV              |                              |
| 👂 💋 ADLINK GPIB Interface        |                              |
| 🕞 🖗 Agilent Technologies Modul   | ar Devices                   |
| 🔈 🦢 Batteries                    |                              |
| 🕞 🕎 Computer                     |                              |
| DI/DO Port Devices               |                              |
| Disk drives                      |                              |
| 🔈 🖳 Display adapters             |                              |
| 👂 🕼 Human Interface Devices      |                              |
| IDE ATA/ATAPI controllers        |                              |
| ⊳ 👰 Jungo                        |                              |
| Keyboards                        |                              |
| Mice and other pointing dev      | ices                         |
| Monitors                         |                              |
| Network adapters                 |                              |
| ■ Other devices                  |                              |
| Marcine PCI Data Acquisition and | Signal Processing Controller |
| Portable Devices                 | Update Driver Software       |
| Processors                       | Disable                      |
| Image: System devices            | Uninstall                    |
| Oniversal Serial Bus contr       |                              |
|                                  | Scan for hardware changes    |
|                                  | Properties                   |
| _                                |                              |

This launches the Update Driver Software Wizard for the selected device.

- **12.** From the Update Driver Software screen, select Browse my computer for driver software.
- 13. Click Browse... and specify C:\Program Files\SP Devices\Drivers\PCIe\adq\_pcie\_x64 location.

14. Click Next, to start installing the driver software. When the driver is successfully installed, the driver name appears on the screen (depicted below).

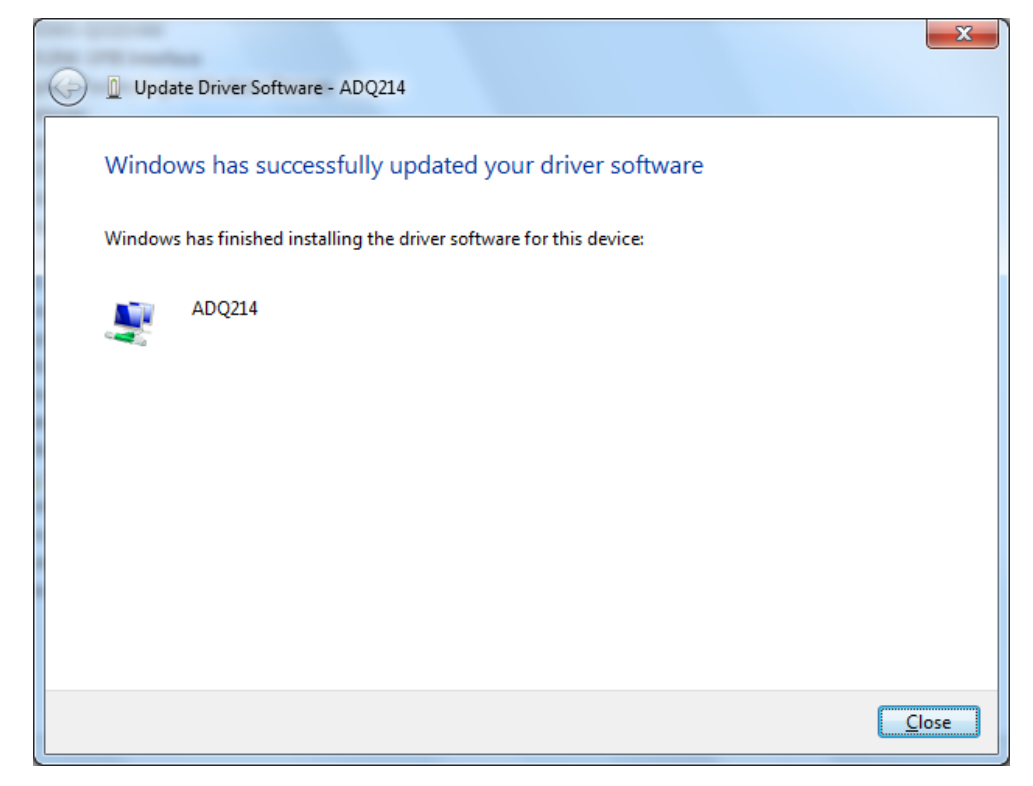

- **15.** Click <u>Close</u>, to close the Update Driver Software wizard.
- **16.** Restart your computer to complete the driver software update.

This information is subject to change without notice. www.keysight.com

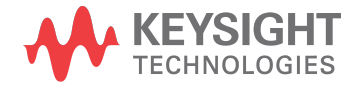